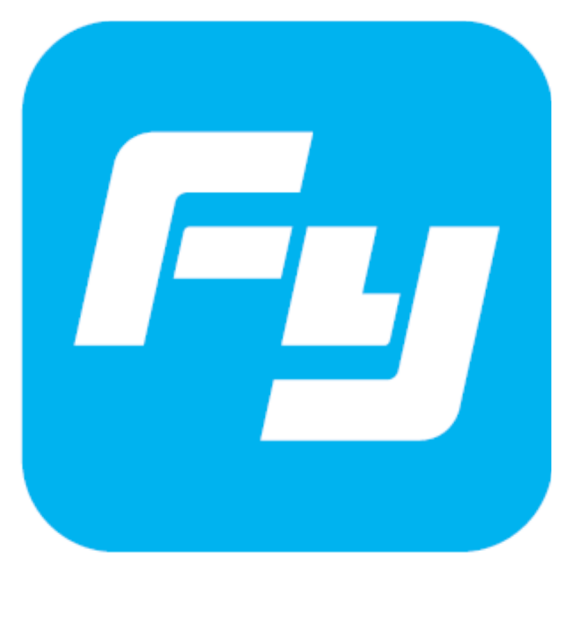

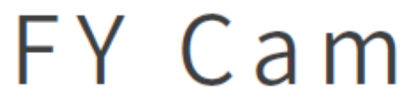

Compatibile con:

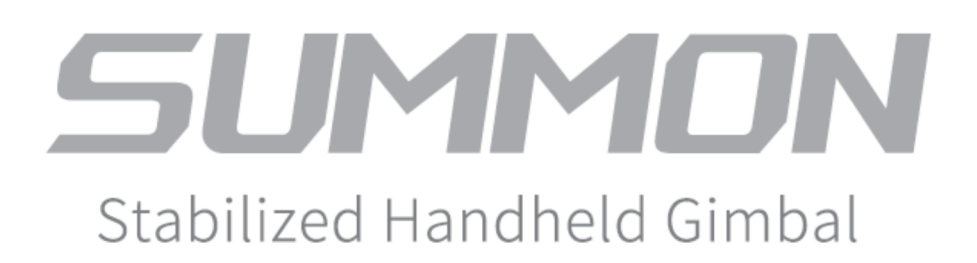

# Panoramica

L'applicazione FY Cam è stata sviluppata per essere compatibile con i modelli SUMMON/SUMMON+ prodotti da Feiyu Tech. Grazie all'applicazione, l'utente avrà la possibilità di gestire le seguenti funzioni:

- 1. Registrare video / scattare foto
- 2. Impostare il movimento della Action Cam
- 3. Configurare i parametri della Action Cam
- 4. Cercare foto e video, scaricarli e condividerli tramite SNS (Smart Network Sharing).

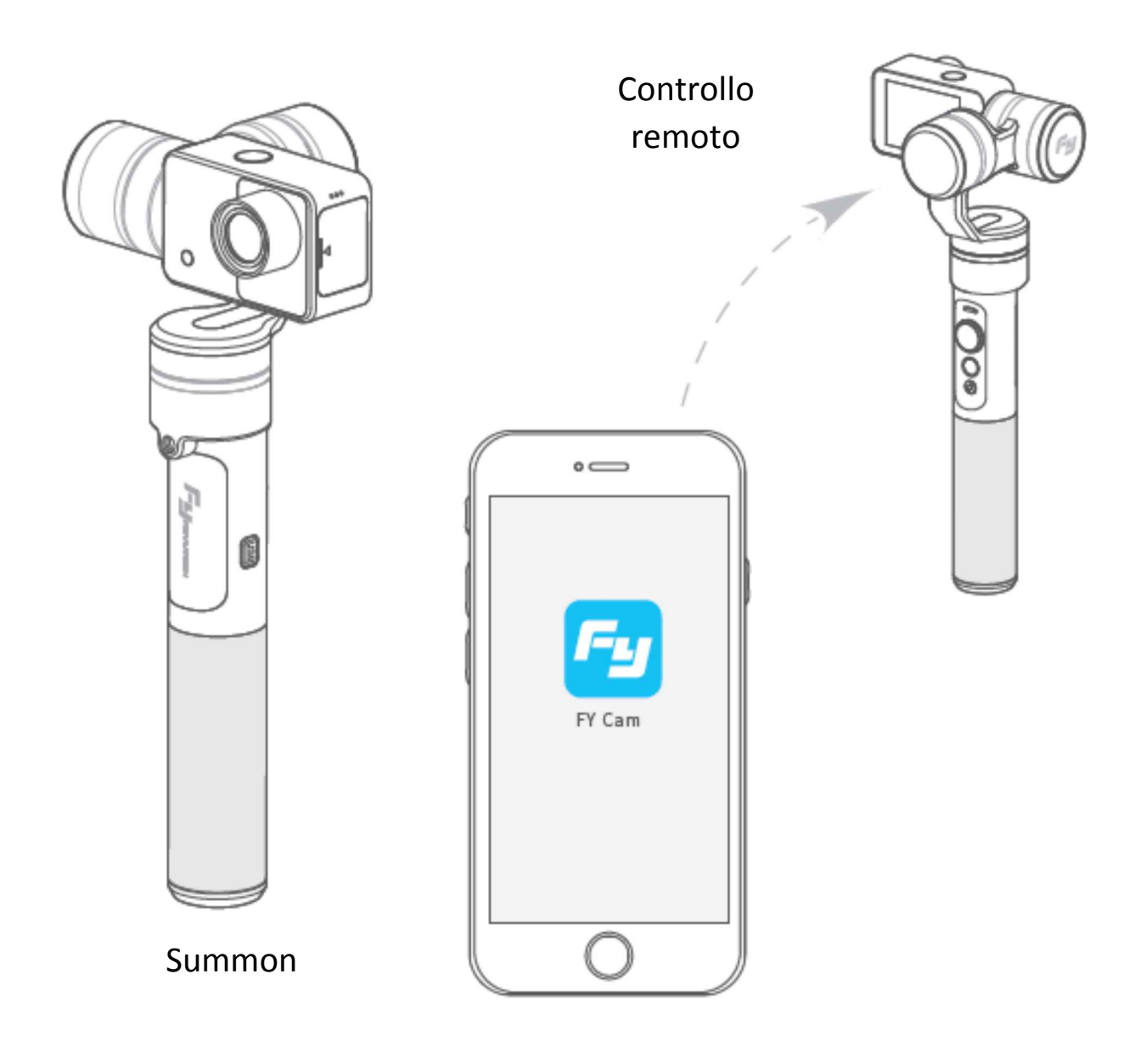

# Download e installazione della FY Cam App

Dispositivi iOS – Entrare nell'"App Store" del dispositivo, cercare "FY Cam" e scaricare l'applicazione.

Dispositivi Android – visitare il sito <u>http://www.feiyutech.love/download/App/Fy\_Cam.apk</u> da cui poter scaricare l'applicazione.

# Connessione all'applicazione

1. Attivare il Wi-Fi di SUMMON+: mentre non sarà visualizzabile il menu della Action Cam, premere a lungo il tasto per cambiare la modalità da foto a video e viceversa finché non comparirà sullo schermo la dicitura "Wi-fi opened". A quel punto, sullo schermo compariranno il nome della rete Wi-Fi e la password di accesso.

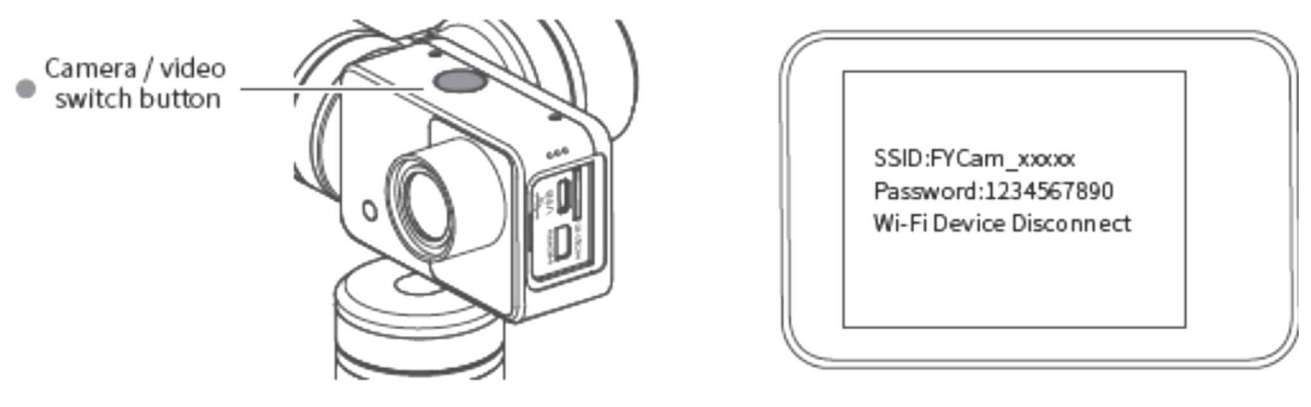

2. Attivare il Wi-Fi sul vostro dispositivo, scegliere di connettersi alla rete indicata sullo schermo della Action Cam, inserire la password e avviare la connessione.

Password: 1234567890 SSID: FYCam\_xxxxx

| Settings Wi-Fi |     |
|----------------|-----|
|                |     |
| Wi-Fi          |     |
|                |     |
| Choose an SSID |     |
| FYCam_xxxxx    | ≙ 🤤 |
| Other          |     |

3. Avviate l'applicazione FY Cam; la connessione a SUMMON+ avverrà in automatico.

### Introduzione e impostazioni dell'applicazione

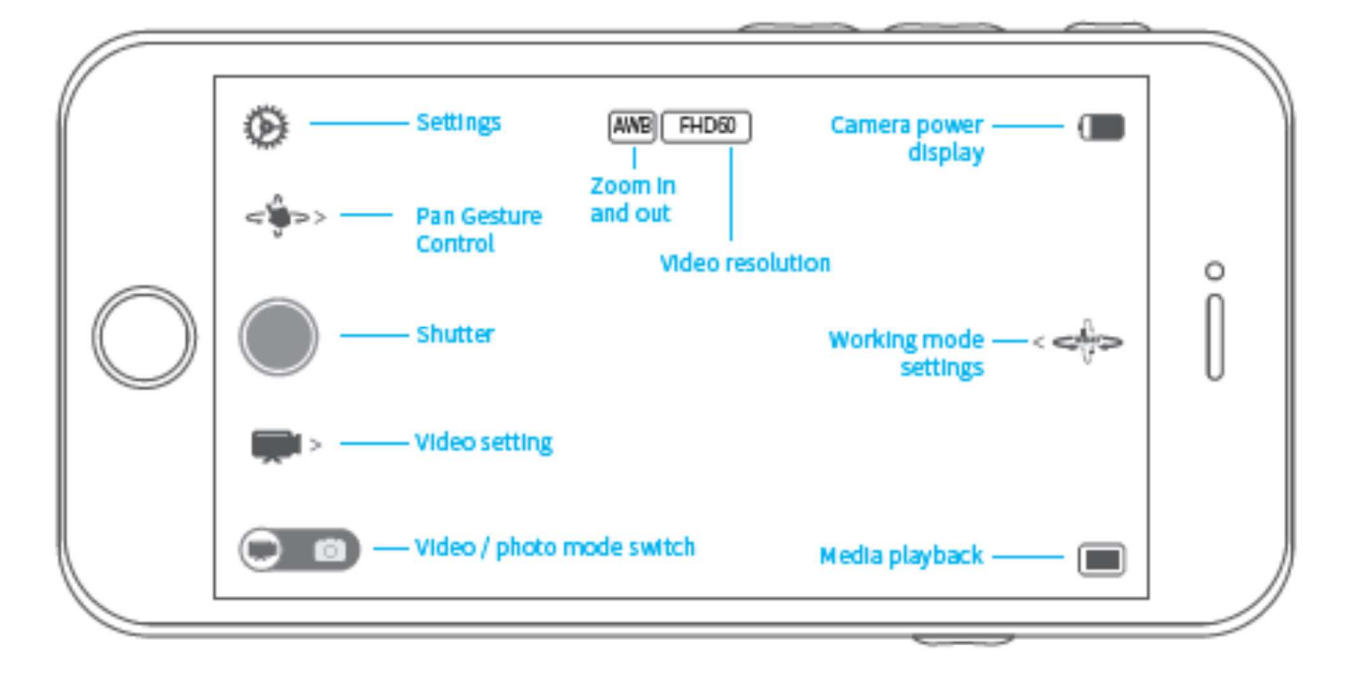

### Modalità video

Premere il tasto in alto sulla Action Camera per cambiare la modalità da video a foto.

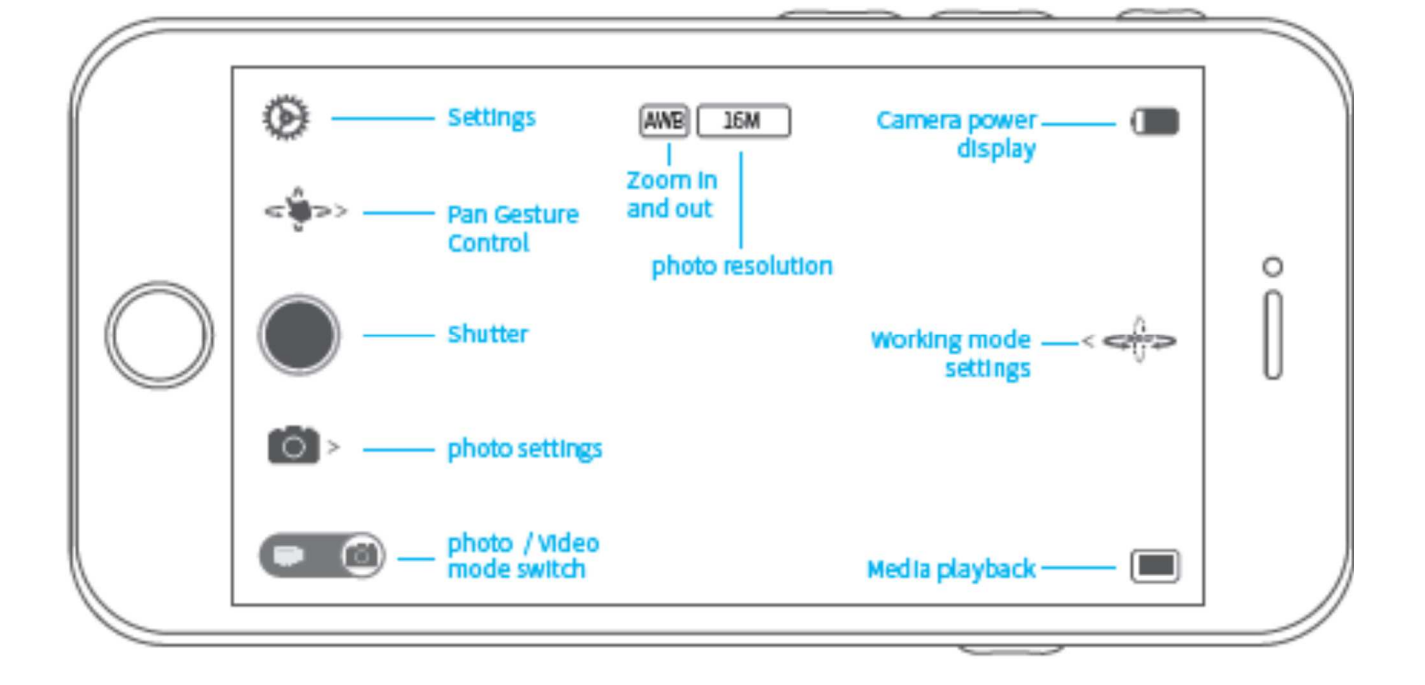

## Modalità foto

## Funzioni dell'applicazione

 Cambiare da modalità foto a modalità video

| •                  | (AMG) FHICKD) |                     |   |
|--------------------|---------------|---------------------|---|
| د <del>ي</del> هه> |               |                     |   |
| $\bigcirc$         |               | < <del>- (</del> )> | Ö |
| <b>*</b>           |               |                     |   |
|                    |               |                     |   |

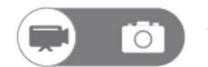

Video  $\rightarrow$  Foto. Toccare per passare alla modalità foto.

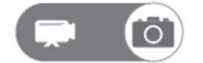

 $\bigcirc$  Foto  $\rightarrow$  Video. Toccare per passare alla modalità video.

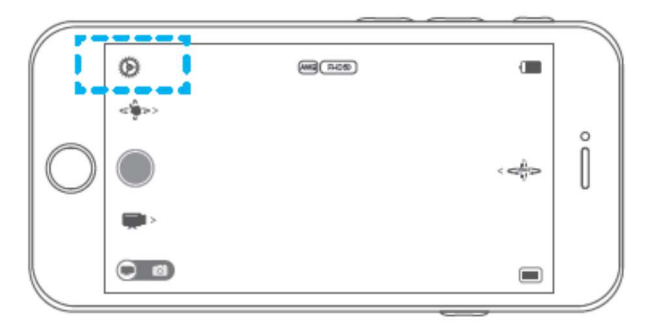

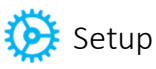

| White Balance (Bilanciamento<br>bianchi)<br>Power Frequency<br>(Frequenza di alimentazione) | Permette di regolare le impostazioni di bilanciamento dei bianchi.<br>IMPOSTAZIONE DI DEFAULT: AUTOMATICO<br>Permette di regolare la frequenza di alimentazione.<br>IMPOSTAZIONE DI DEFAULT: 50HZ |
|---------------------------------------------------------------------------------------------|----------------------------------------------------------------------------------------------------|
| <b>Date Stamp</b><br>(Formato data)                                                         | Permette di scegliere se visualizzare o meno la data e di sceglierne il formato. IMPOSTAZIONE DI DEFAULT: OFF                                                                                     |
| Formatting<br>(Reset)                                                                       | Permette di formattare la scheda SD.                                                                                                    |
| Slow Motion                                                                                 | Permette di impostare la funzione di Slow Motion.<br>IMPOSTAZIONE DI DEFAULT: NON ATTIVO                                                                                                    |
| Up and Down                                                                                 | Permette di ribaltare l'Action Camera<br>IMPOSTAZIONE DI DEFAULT: NON ATTIVO                                                                                                    |
| Camera Wi-Fi                                                                                | Permette di impostare il nome utente e la password                                                                                                    |
| <b>Follow setting</b><br>(Impostazioni Follow)                                              | Permette di impostare la velocità di Follow e la zona morta                                                                                                    |
| Application version<br>(Versione applicazione)                                              | Mostra la versione dell'applicazione                                                                                                    |
| <b>Product Name</b><br>(Nome del prodotto)                                                  | Mostra il nome del prodotto                                                                                                    |
| Firmware version<br>(Versione firmware)                                                     | Mostra la versione del firmware                                                                                                    |

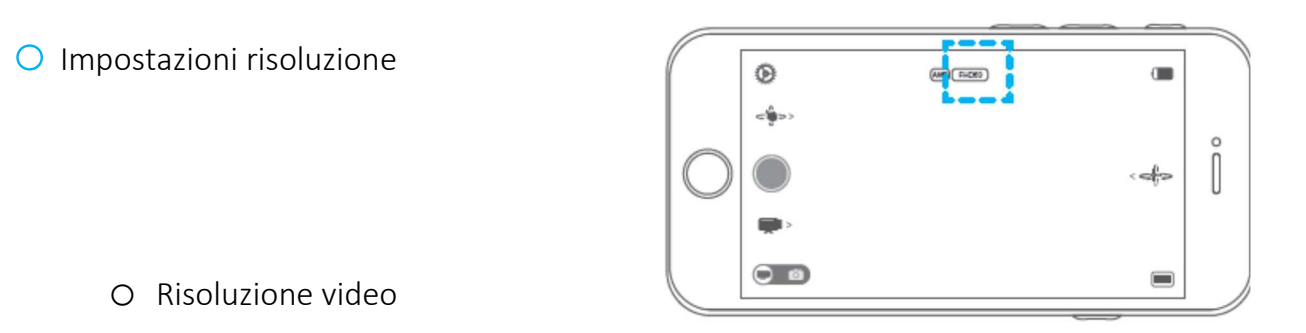

#### Modalità video

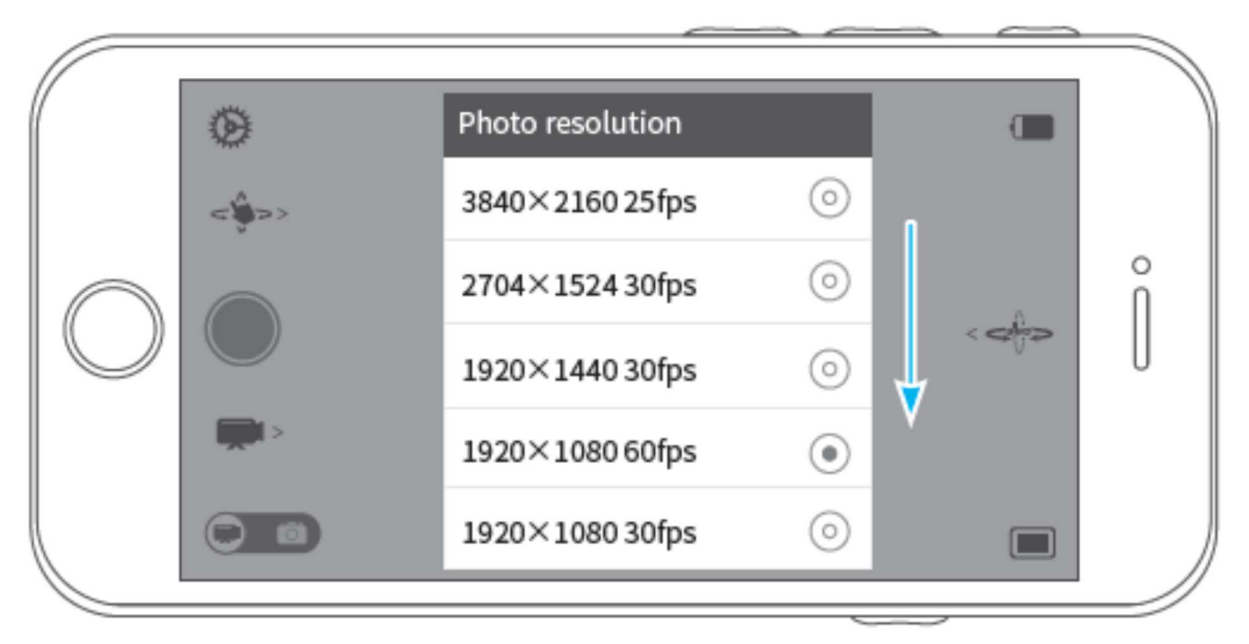

#### O Risoluzione foto

#### Modalità foto

|            | (5)           |                  |         |   |   |
|------------|---------------|------------------|---------|---|---|
|            | - And Carlos  | Photo resolution |         | _ |   |
|            | < <b>∲</b> >> | 16M (4640×3480)  | ۲       |   | 0 |
| $\bigcirc$ |               | 12M (4000×3000)  | $\odot$ | < | ſ |
|            | <b>(</b> ) >  | 8M (3264×2448)   | $\odot$ |   | 0 |
|            |               | 5M (2560×1920)   | $\odot$ |   |   |
|            |               |                  |         |   |   |

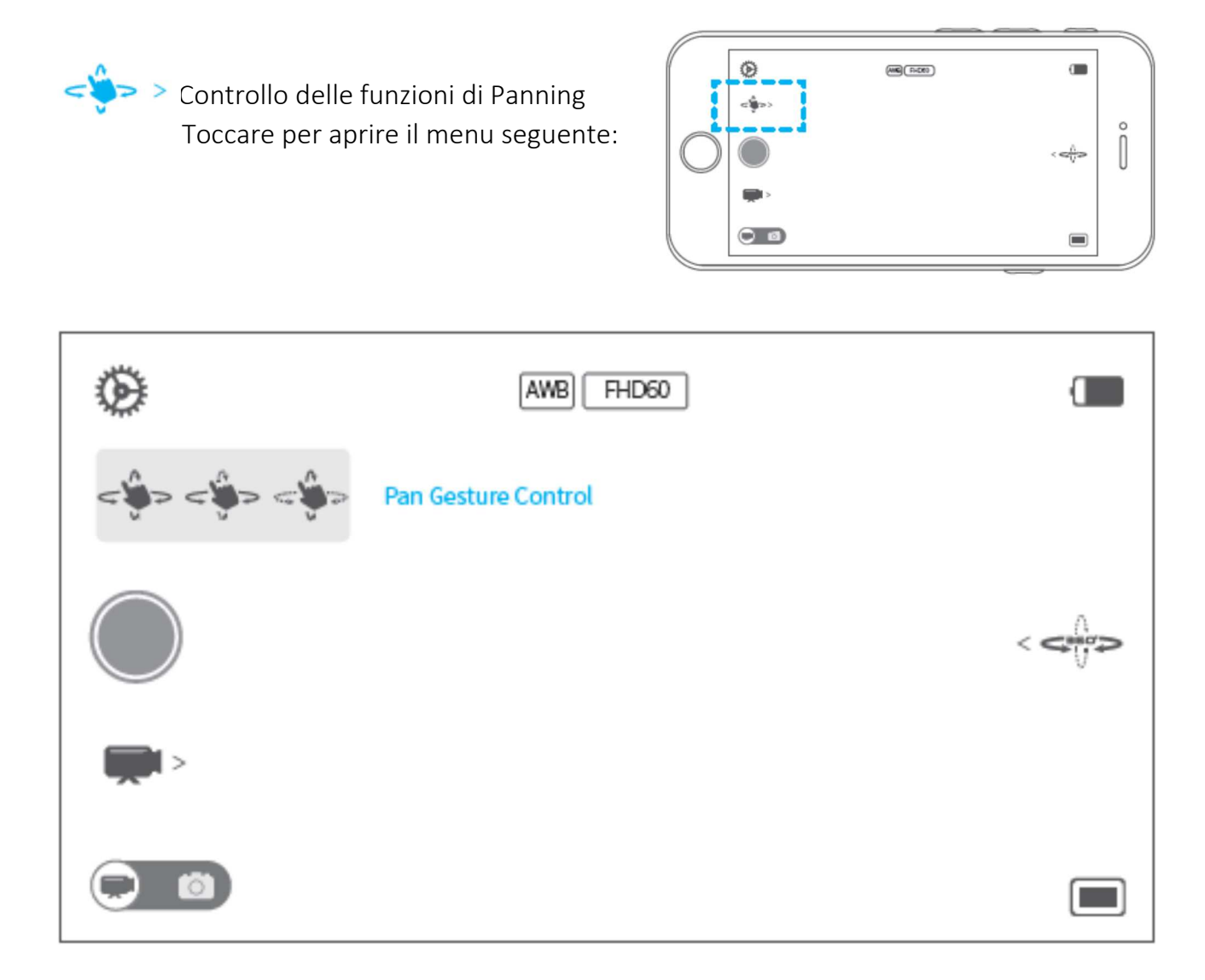

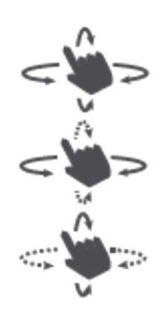

Permette di regolare il tilting e il panning.

Permette di regolare il panning. La funzione di tilting è bloccata.

Permette di regolare il tilting. La funzione di panning è bloccata.

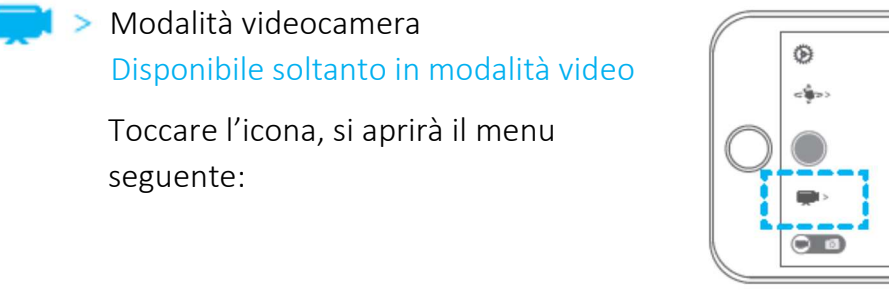

| ø                                       | (MB)(R+CR3) | 0   |   |
|-----------------------------------------|-------------|-----|---|
| c i i i i i i i i i i i i i i i i i i i |             |     | 0 |
|                                         |             | < < | Ŏ |
|                                         |             |     |   |
| 0                                       |             |     |   |

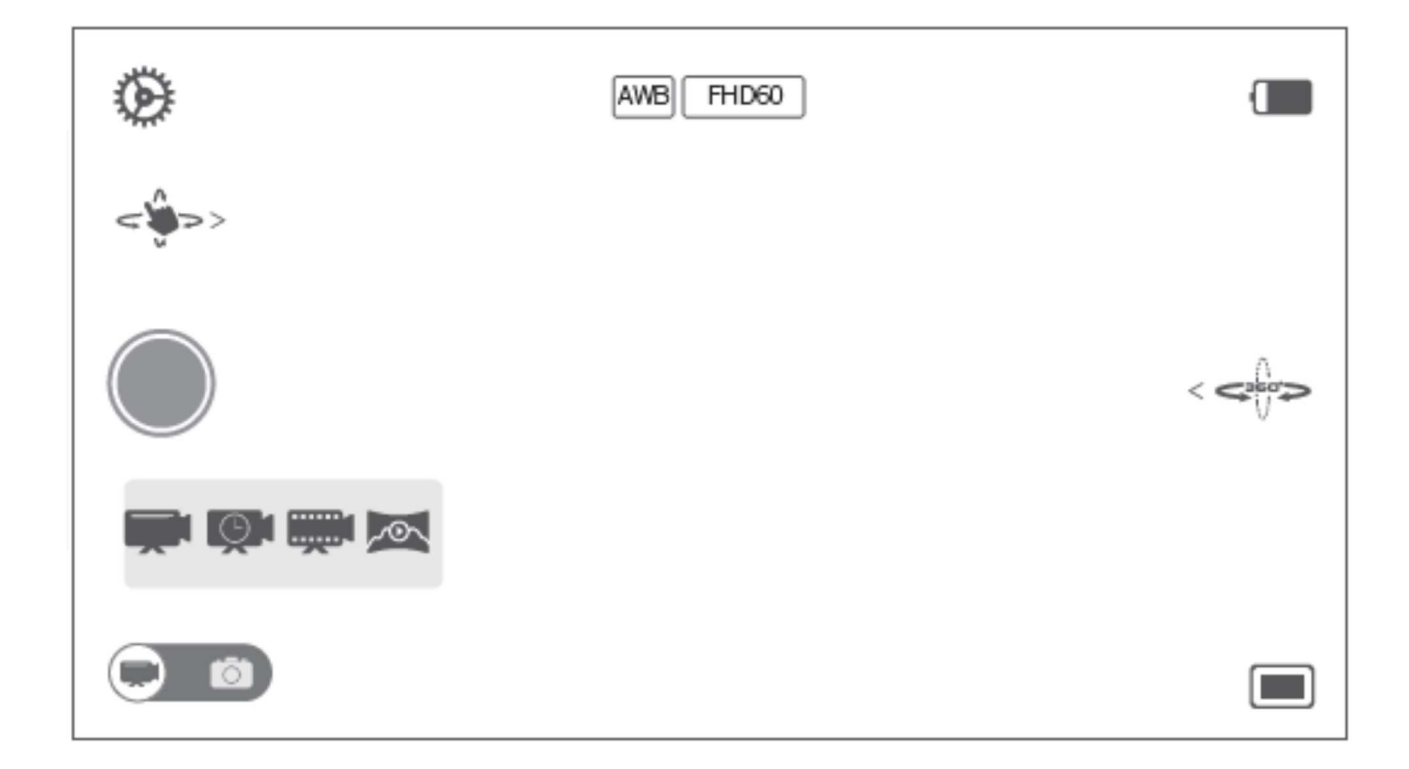

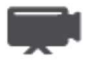

Videocamera: funzione videocamera ordinaria

**Timelapse**: toccare per aprire lo scatto in modalità timelapse; regolare le impostazioni dal menu.

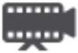

**Slow motion**: toccare per aprire la funzione slow motion.

Panoramica: l'Action Cam ruota di 360° e registra un video di 8 secondi.

#### Impostazioni video in Timelapse

Selezionare "Timelapse", si aprirà la pagina per la regolazione delle impostazioni:

| ۲              |             | (HB)(7405) |      |      |               |
|----------------|-------------|------------|------|------|---------------|
| <              | 持续时间        | 时间间隔       | 水干速度 | 委集建改 |               |
|                | TIEM        | 3          | 8    | -19  | 1             |
|                | 10          | 10         | 10   | 0    |               |
| $\bigcirc$     | 15          | 30         | 11   | I    | <- <u>1</u> > |
|                | 10<br>単位:分钟 | 单位:步       | 1    | 1    |               |
| ( <b>Q</b> 1 > |             | 東          | 18   |      |               |
| _              |             |            |      |      |               |
| 0 0            | )           |            |      |      |               |

| Duration       | Interval | Horizontal speed | Vertical speed |  |
|----------------|----------|------------------|----------------|--|
| Unlimited<br>5 | 3<br>5   | 8<br>9           | -19<br>-20     |  |
| 10             | 10       | 10               | 0              |  |
| 15             | 30       | 11               | 1              |  |
| 20             | 60       | 12               | 2              |  |
| Unit: Min      | Unit:Sec |                  |                |  |
| Confirm        |          |                  |                |  |

Scorrere verso il basso o verso l'alto per cambiare il valore dei parametri. è possibile modificare la durata (Duration), l'intervallo (interval), la velocità orizzontale (Horizontal speed) e la velocità verticale (Vertical speed).

Durata: durata della registrazione in Timelapse

Intervallo: intervallo di tempo tra i fotogrammi

Velocità orizzontale: velocità di rotazione dell'obiettivo sull'asse orizzontale

valori positivi: rotazione in senso orario; valori negativi: rotazione in senso antiorario Velocità verticale: velocità di rotazione dell'obiettivo sull'asse verticale

valori positivi: rotazione in senso orario; valori negativi: rotazione in senso antiorario

Toccare "confirm" per salvare le modifiche apportate. Premere il pulsante per avviare il video. Assicurarsi che la videocamera non sia in modalità Lock (l'icona 🚔 non deve comparire).

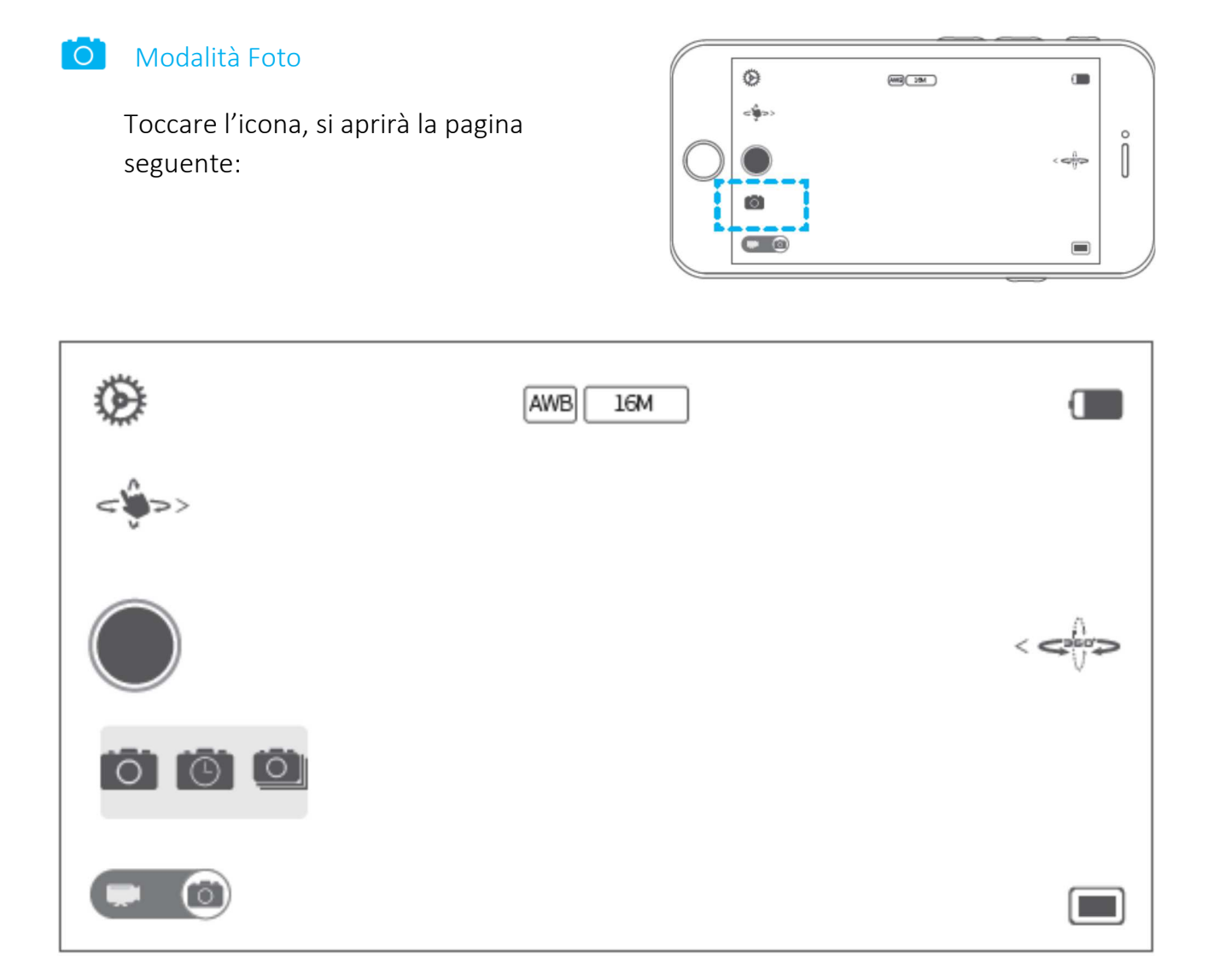

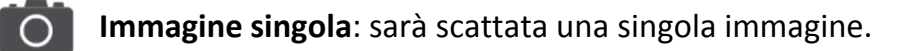

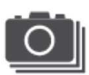

**Immagini multiple:** è possibile impostare lo scatto di 3/5/10 fotogrammi sequenziali

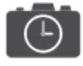

Autoscatto: è possibile impostare l'autoscatto a 2/10 secondi.

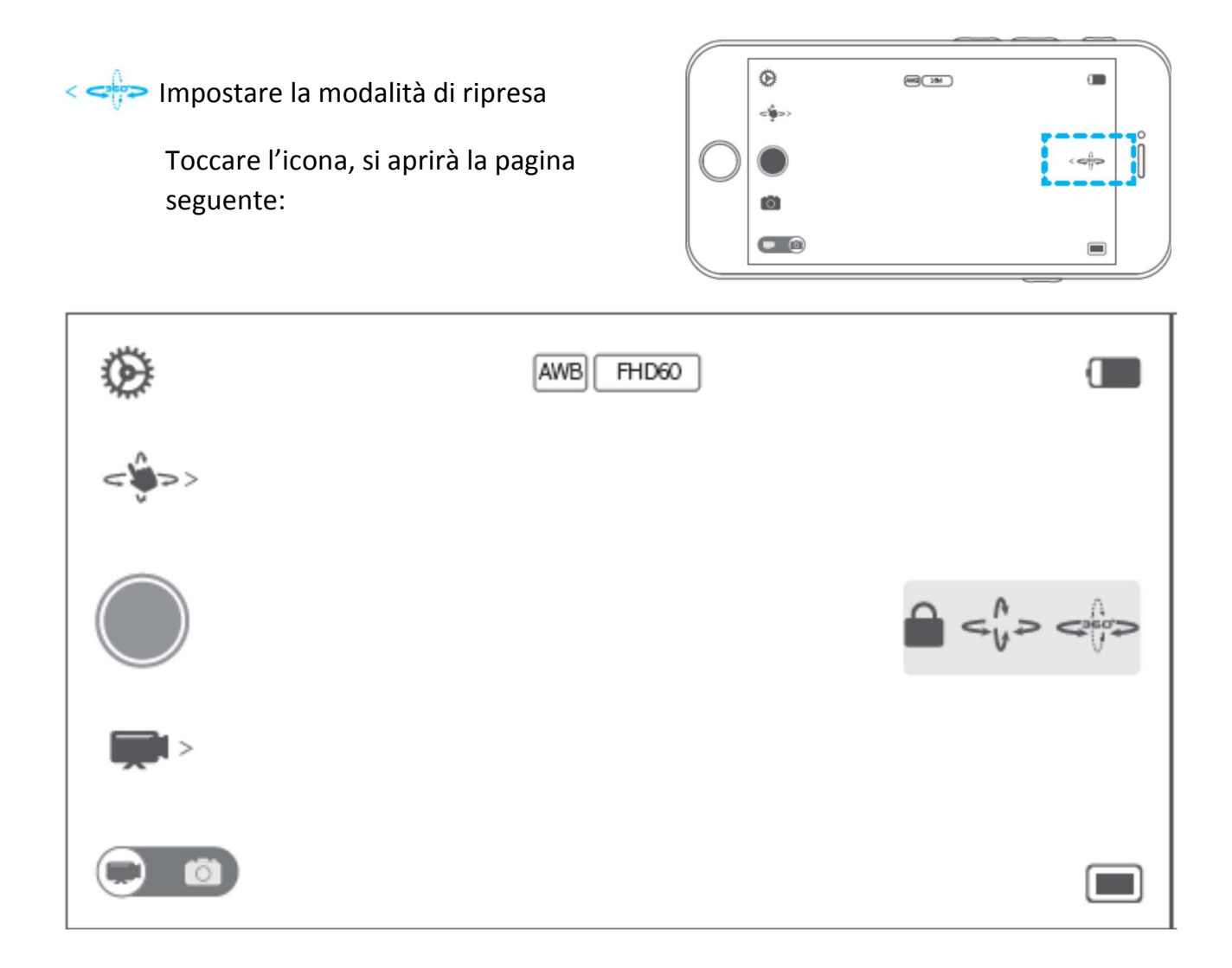

Modalità Panning: l'Action Camera segue il movimento della staffa verso destra e verso sinistra. Gli assi di tilting e di rolling sono fissi.
IMPOSTAZIONE DI DEFAULT: MODALITÀ PANNING

Modalità Panning e Tilting: l'Action Camera segue il movimento della staffa verso destra e verso sinistra e verso l'alto e verso il basso. L'asse di rolling è fisso.

**Modalità Lock**: L'Action Camera è fissa nella posizione in cui si trova. Gli assi di panning, tilting e rolling sono fissi.

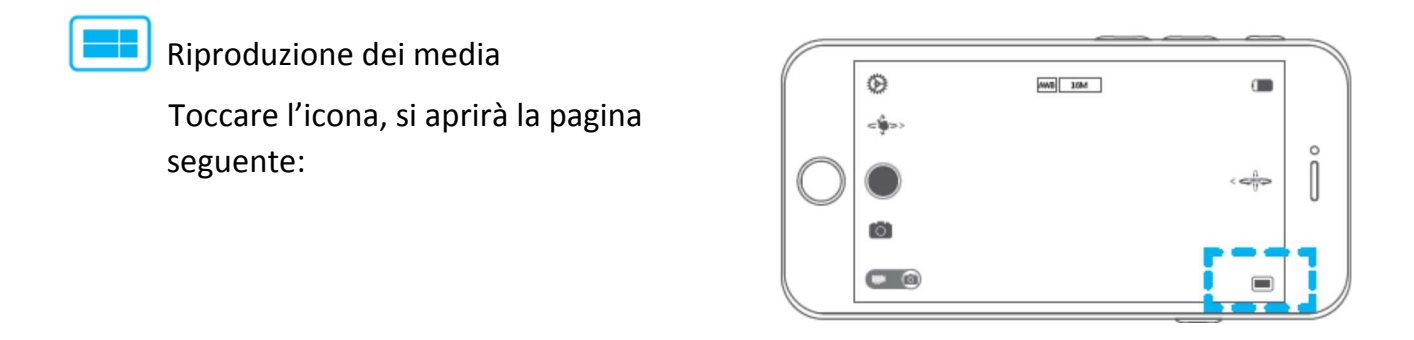

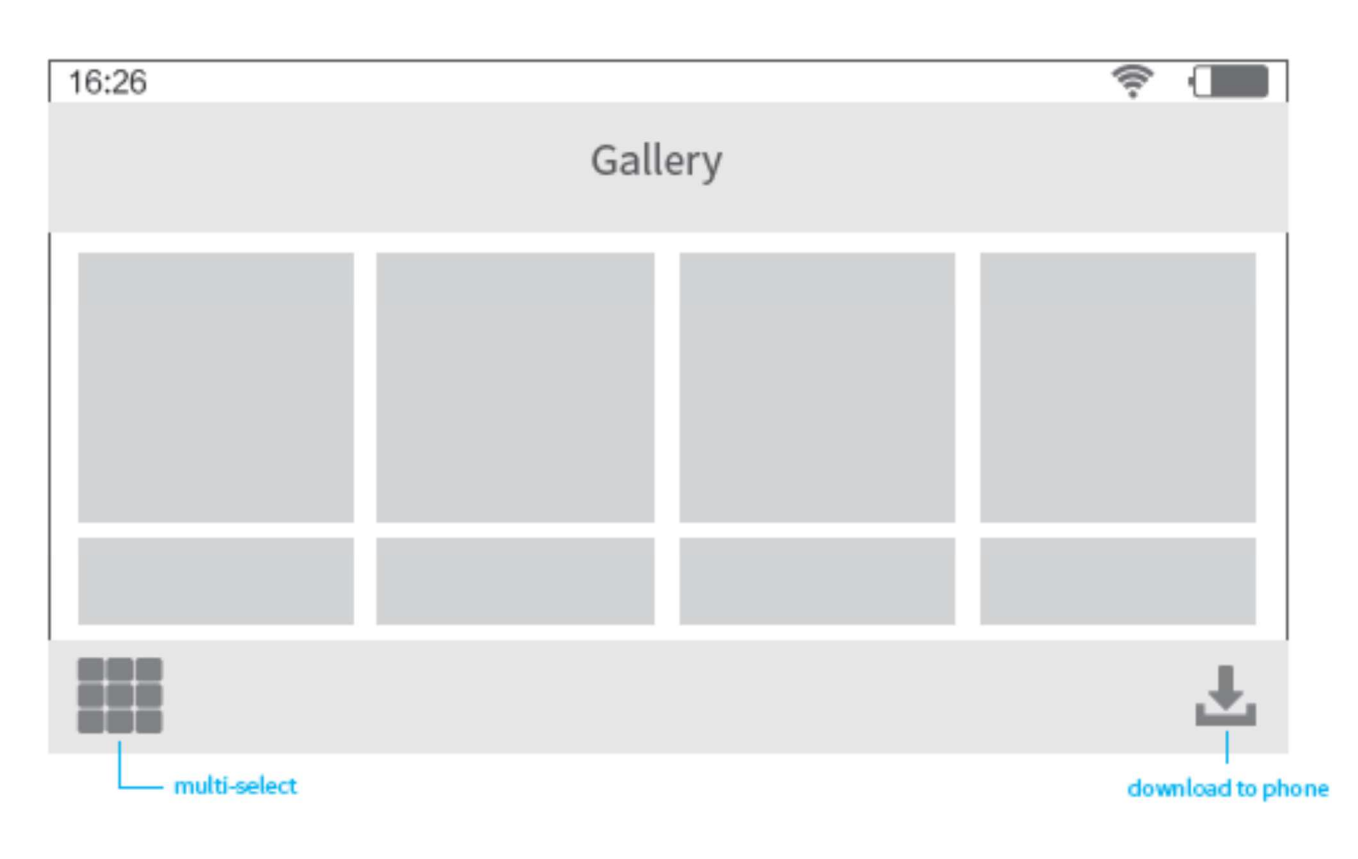

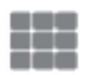

Toccare l'icona per selezionare più file.

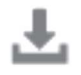

Toccare l'icona per scaricare i file.

Manuale d'uso

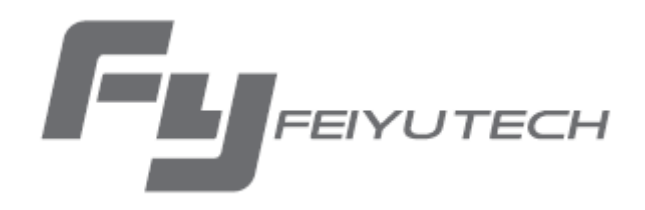

Create More Possibilities

Per ulteriori informazioni, visitare il sito: <u>www.feiyu-tech.com</u> Per il supporto tecnico, scrivere a <u>info@polyphoto.net</u>

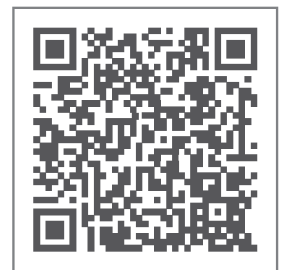